# BeingCabinet 別パソコンへの移行手順

| データをバックアップする                   | 2  |
|--------------------------------|----|
| BeingCabinet を新しいパソコンにインストールする | 5  |
| データをリストアする                     | 13 |
| 元のBeingCabinet をアンインストールする     | 16 |

2011年1月改訂

#### ■BeingCabinet データバックアップを起動する

#### ●ショートカットアイコンより起動する場合

BeingCabinet データバックアップ・リストアをインストール時に、 デスクトップにショートカット [BeingCabinetBackup] を作成した場合、 アイコンをダブルクリックします。

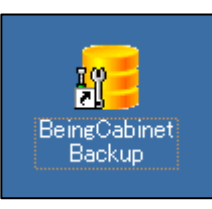

#### ●スタートメニューより起動する場合

BeingCabinet データバックアップ・リストアを インストール時に、ショートカットをスタート メニューに登録した場合、 [スタート] — [プログラム] — [BeingCabinet] — [BeingCabinetBackup] をクリックします。

#### **1**. 「今すぐバックアップ」を選択する

[今すぐバックアップ] をクリックします。

| (の) プログラムのアクセスと既定の設定                 | 🛅 GaiaRX                                   | •                                                             |
|--------------------------------------|--------------------------------------------|---------------------------------------------------------------|
| プログラム(P)                             | BeingManagement-CCPM                       | •                                                             |
|                                      | minim BeingCabinet<br>・   で クセサリ           | ▶ @@BeingCabinetマネージャ<br>▶ <mark>@@</mark> BeingCabinetBackup |
| ———————————————————————————————————— |                                            | •                                                             |
| <mark>と</mark> (C) 検索(C)             | 🕨 🍯 Internet Explorer                      |                                                               |
| 😫 🕜 ヘルプとサポード(出)                      | MSN<br>🗐 Outlook Express                   |                                                               |
| 100 ファイル名を指定して実行(R)                  | Windows Media Player     Windows Messenger |                                                               |
| 5 Develope (U)                       | Windows Messeriger<br>Windows ムービー メーカー    |                                                               |
| 🥼 スタート 🛛 🖄 💹 🤌                       | PostgreSQL 8.1                             | •                                                             |

| 🧱 ReineCahinet データバックアップ・リストア                         |           |
|-------------------------------------------------------|-----------|
| ◆すくパックアップ 定期パックアップ データのリストア データ移行 ログ内容確認              | ・ バージョン情報 |
| <b>データのバックアップ</b><br>BeingCabinetサーバーのデータバックアップを行います。 |           |
| データのバックアップ                                            | ]         |
| C:#Documents and Settings¥gaiawin¥My Documents¥       | 参照        |
|                                                       | 実行        |
|                                                       |           |
|                                                       |           |
|                                                       |           |

## 2. バックアップ先を選択する

バックアップデータの保存先フォルダを選択し、 [実行]をクリックします。

※ [参照] をクリックし、
 「フォルダの参照」画面にて
 バックアップ先のフォルダを選択できます。

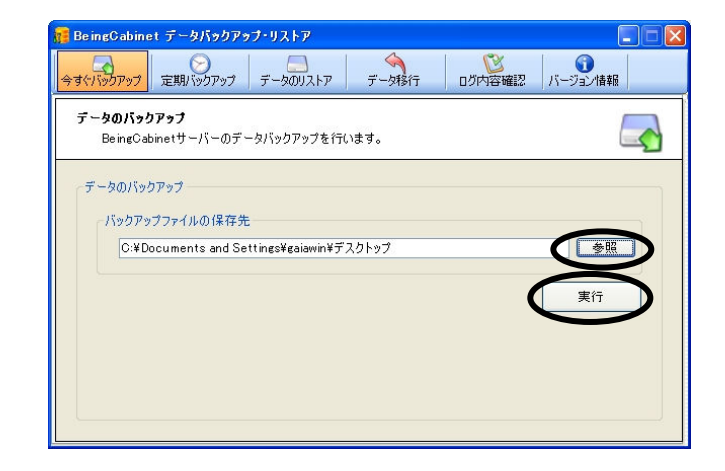

# **3**. バックアップが完了する

右図のメッセージが表示されると バックアップの完了です。

[OK] をクリックして下さい。

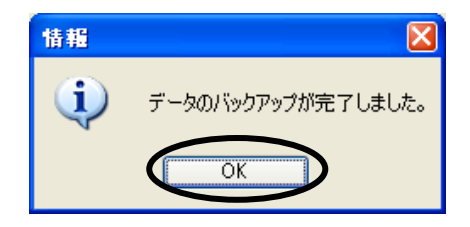

指定したフォルダにバックアップ用フォルダが新規作成され、 その中にバックアップファイルが保存されます。

フォルダ名ファイル名: BeingCabinet\*.\*\_年月日時分秒.zip (\*.\* は、バージョンを表しています)

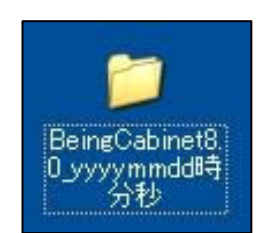

例)バックアップ先フォルダがデスクトップの場合

#### ■BeingCabinet インストール前の確認

#### **1**. ログオンユーザーの確認

インストールを行う場合、WindowsのログオンユーザーにAdministrator権限が必要です。 必ずAdministrator権限を持つユーザーでログオンし、インストールを行って下さい。

#### 2. 動作上使用するポート番号

●BeingCabinet で使用する接続ポート

【WEB サーバー Apache】

(ポート番号)808080

※WEB サーバーのサービスポートは次の順で決定します。

- 1)80番ポートが利用可能な場合は、80番ポートを使用します。
- 2) 80番ポートが利用不可の場合は、8080番ポートを使用します。
- 3) 80・8080 番ポートが利用不可の場合は、インストールプログラム実行中にダイアログから ポート番号を登録します。デフォルト値に8008 番が設定されていますが、登録するポート番号は システム管理者にご確認のうえ登録して下さい。

【データベース PostgreSQL】

(ポート番号)

5432

※5432番ポートが利用不可の場合は、別のポート番号をインストールプログラムが自動的に 設定します。

#### ■BeingCabinet をインストールする

#### **1**. CD-ROM をセットする

CD-ROM ドライブに「BeingCabinet」のCDを 入れて下さい。

CD が読み込まれると、自動的に セットアップメニューが起動され、 「BeingCabinet セットアップ」画面が 表示されます。

| 🍓 BeingCabinetセットアップ |          |
|----------------------|----------|
|                      |          |
| Installation         |          |
|                      |          |
| BeingCabinet         |          |
| BeingCabinetセットアッ:   | •        |
|                      | <br>閉じる] |

## **2**. [BeingCabinet セットアップ] をクリックする

「BeingCabinet セットアップ」画面にて、 [BeingCabinet セットアップ] をクリック します。

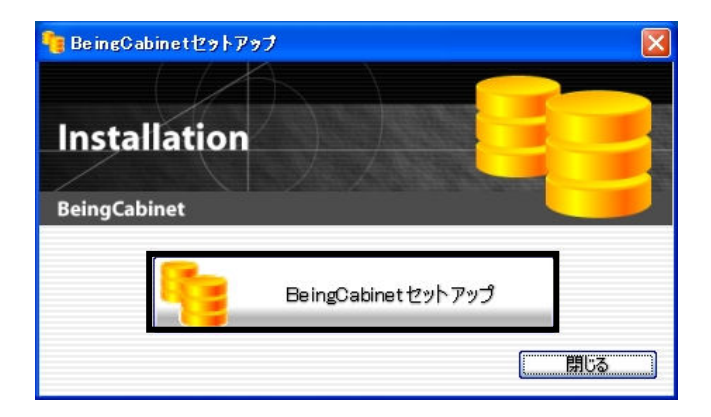

## 3. 使用許諾契約書が表示される

「使用許諾契約書の同意」画面が表示されます。 内容をよく読み、使用許諾契約のすべての 条項に同意する場合は[同意する]を選択し、 [次へ]をクリックします。

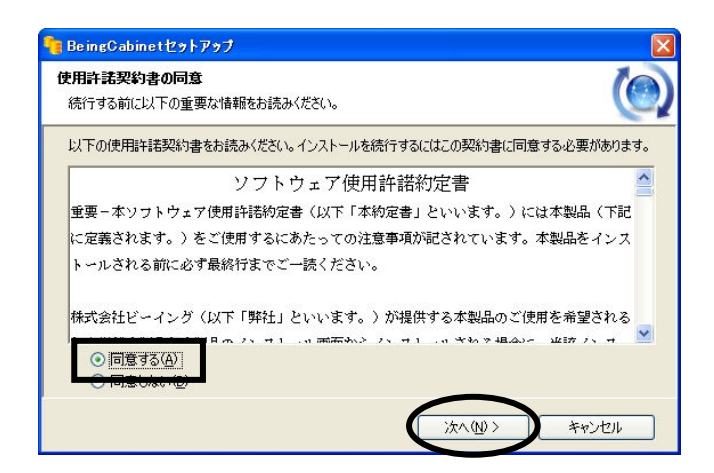

# 4. インストール先を指定する

「インストール先の指定」画面にて、 インストール先を確認し、[実行]を クリックします。

右図の画面が表示され、自動的に PostgreSQL8.3のインストールを 開始します。

| e BeingCabinetセットアップ                                                                                                    | X           |
|----------------------------------------------------------------------------------------------------|-------------|
| インストール先の指定<br>BeingCabinetおよびデータベースのインストール先を指定してください。                                                                                                    | $(\bigcirc$ |
| <ul> <li>BeingCabinetのインストール先とデータベースのインストール先を指定して、<br/>「次へ」をクリックしてください。別のフォルダを選択するには「参照」をクリックしてください。</li> <li>BeingCabinetインストール先</li> <li>C*Program Files*Being*BeingCabinet</li> </ul> |             |
| データベースインストール先<br>C¥Program Files¥PostgreSQL¥8.3 参照(E)                                                                                                    |             |
|                                                                                                    | ンセル         |
| Microsoft Visual C++ 2005 Redistributable                                                                                                    |             |

| _   |      |       |  |
|-----|------|-------|--|
| 167 |      |       |  |
|     |      |       |  |
|     | <br> | <br>_ |  |

| 🛱 PostereSQL   |       |
|----------------|-------|
| インストール中        | LQ V  |
| インストールを検証しています |       |
|                | キャンセル |

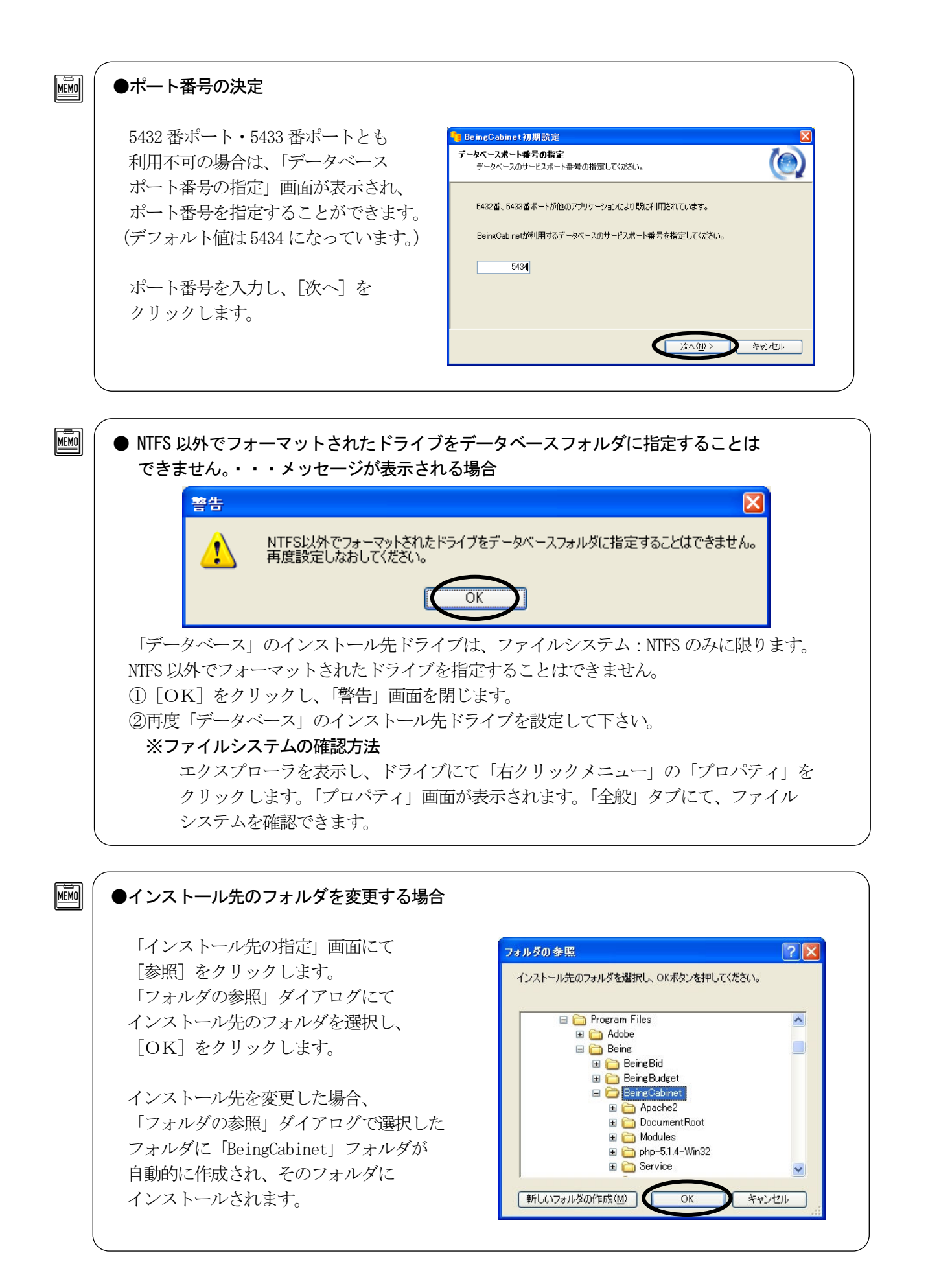

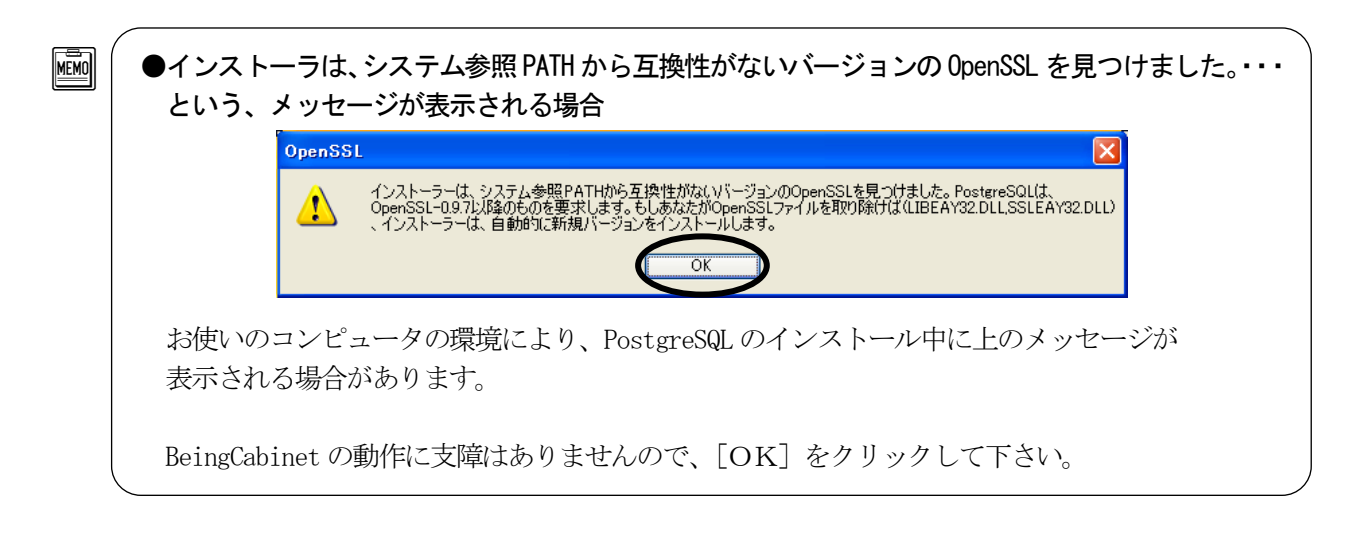

# . BeingCabinet のインストールを開始する

| インストールが開始されます。                                                                                                    | 🖣 BeingCabinet セットアップ                                                                                                    |
|----------------------------------------------------------------------------------------------------|----------------------------------------------------------------------------------------------------|
|                                                                                                    | インストール状況<br>ご使用のコンピュータに BeingCabinet をインストールしています。しばらくお待ちください。                                                                                                    |
|                                                                                                    | ファイルを展開しています<br>C¥Program Files¥BeingVabinet¥Apache2¥bin¥iconv¥iso-ir-14.so                                                                                                    |
| すでにPostgreSQLがインストールされている<br>場合で、既定のユーザー名称・パスワードで<br>データベースにアクセスできない場合に、<br>「データベースユーザーの指定」画面が表示<br>されます。<br>PostgreSQL スーパーユーザーの<br>・ユーザー名称<br>・パスワード<br>を入力し、[次へ] をクリックして下さい。 | <ul> <li>● BeingCabinet初期調整</li> <li>データベースユーザーの集定</li> <li>データベースのスーパーユーザーのユーザー名称とパスワードを指定して伏さい。</li> <li>スーパーユーザーの既定のユーザー名称・パスワードでデータベースにアクセスできませんでした。</li> <li>PostgreSOLのスーパーユーザーのユーザー名称・パスワードを指定して伏さい。</li> <li>ユーザー名称(い) postgres</li> <li>パスワード(P)</li> <li>次へ(い) キャンセル</li> </ul> |

# **6**. BeingCabinet サーバーの初期設定

初期設定プログラムが自動的に実行されます。

時間がかかることがあります。 しばらくお待ち下さい。

| 1.C.9.        | <ol> <li>AT24010AX280-0146806806480604</li> </ol> | C |
|---------------|---------------------------------------------------|---|
| $\odot$       | サービスボート番号の調査・設定                                   |   |
| $\bigcirc$    | httpd.confファイルの生成                                 |   |
| ٢             | php.iniファイルの生成                                    |   |
| $\rightarrow$ | サービスの登録とサービスの起動                                   |   |
| Θ             | レジストリの登録                                          |   |
| Θ             | サーバー設定ファイル(dir-config.xml)の生成                     |   |
| Θ             | データベース環境設定ファイル(dsn-pgsql×ml)の生成                   |   |
| Θ             | クライアントアプリケーション設定ファイルの生成                           |   |
|               |                                                   |   |

# **7.** BeingCabinet データベースの初期設定

BeingCabinet データベースの 初期設定プログラムが自動的に実行されます。 しばらくお待ち下さい。

| Being(<br>BeingCa | abinet70期設定<br>binetデータベースの初期設定                                                                                                    | Ó |
|-------------------|----------------------------------------------------------------------------------------------------|---|
| 000000000         | WEBサーバーの停止<br>データベース領域の削除<br>データベースユーザーの削除<br>データベースユーザーの再登録<br>データベースユーザーの再登録<br>データベーステーブルの両生成<br>初則データの登録(この処理は数十秒から数分かかります)<br>WEBサーバーの開始 |   |
| 9                 | WEBサーバーの開始                                                                                                    |   |

| ●以前のバージョンのデータベースに BeingCabinet のデータが見つかりました。<br>・・・メッセージが表示される場合                                                                                        |                                                                                                    |  |  |  |  |
|----------------------------------------------------------------------------------------------------|----------------------------------------------------------------------------------------------------|--|--|--|--|
| ・[はい] を選択すると、<br>PostgreSQL8.1から PostgreSQL8.3へ<br>データを移行し、BeingCabinet<br>データベースのバージョンアップが<br>開始されます。                                                  | 質問        ジョンのデータベース(こBeingCabinetのデータが見つかりました。<br>以前のパージョンのデータを使用しますか?<br>以前のパージョンのデータを使用する場合は「はい」ボタンを、<br>以前のパージョンのデータを使用しない場合は「いいえ」ボタンを押してください。       はい(か)     いいえ(い) |  |  |  |  |
|                                                                                                    | BeingCabinet初期設定<br>BeingCabinetデータベースのパージョンアップ                                                                                                    |  |  |  |  |
|                                                                                                    | WEBサーバーのサービスを停止しています。                                                                                                    |  |  |  |  |
| <ul> <li>・Lいいえ」を選択すると、</li> <li>既存の PostgreSQL8.1のデータを</li> <li>移行せずに、新規の PostgreSQL8.3を</li> <li>利用し、BeingCabinetの新規インストール</li> <li>を開始します。</li> </ul> |                                                                                                    |  |  |  |  |

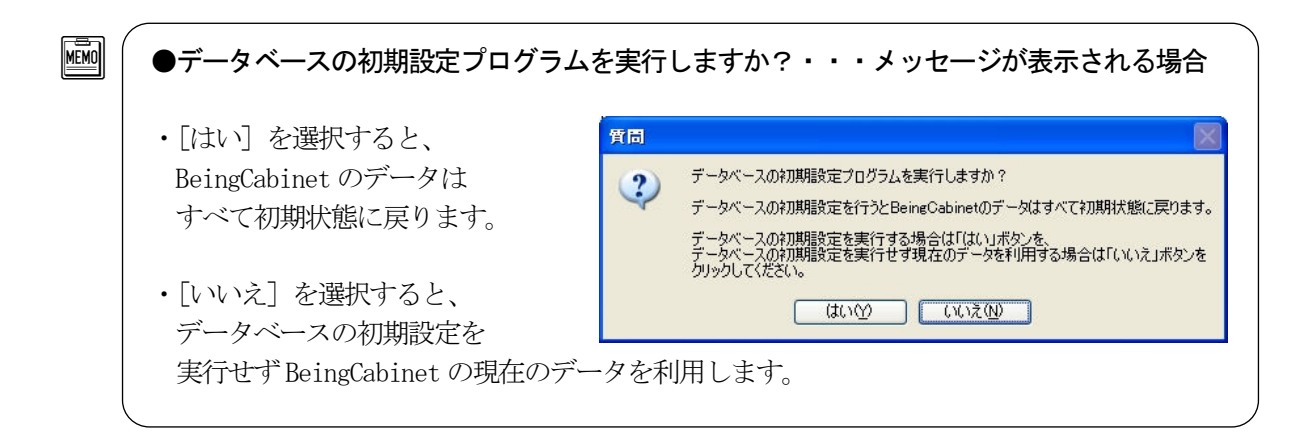

#### 8. プロテクトドライバのインストール

プロテクトドライバのインストールが開始 されます。しばらくお待ち下さい。

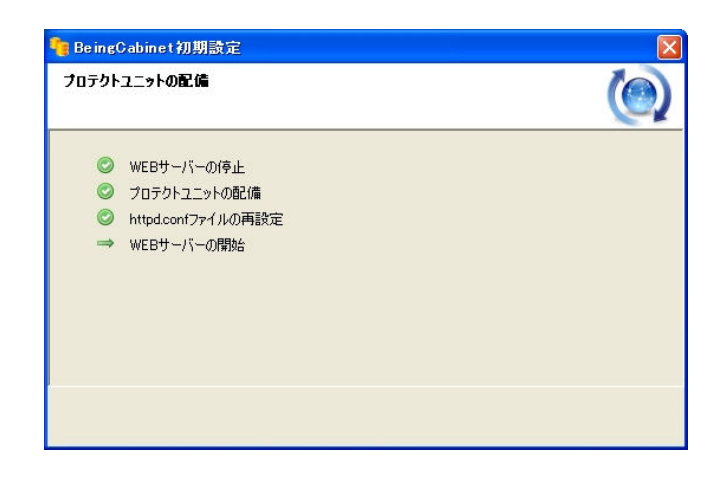

#### 9. BeingCabinet マネージャのインストール

BeingCabinet マネージャのインストールが 始まります。しばらくお待ち下さい。

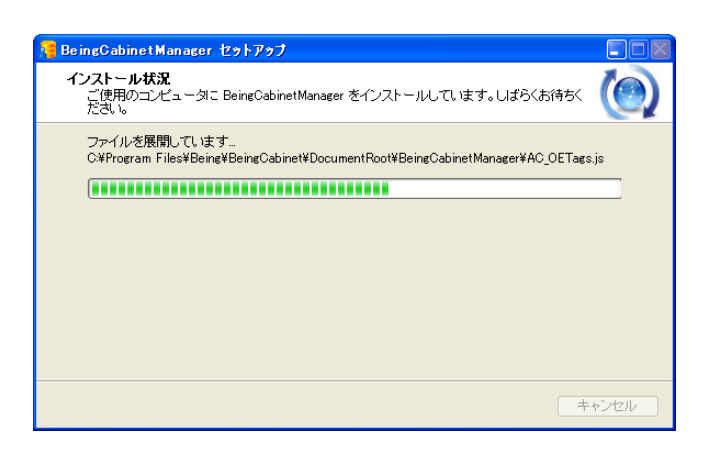

## **10.** バックアップツールのインストール

バックアップツールのインストールが 開始します。しばらくお待ち下さい。

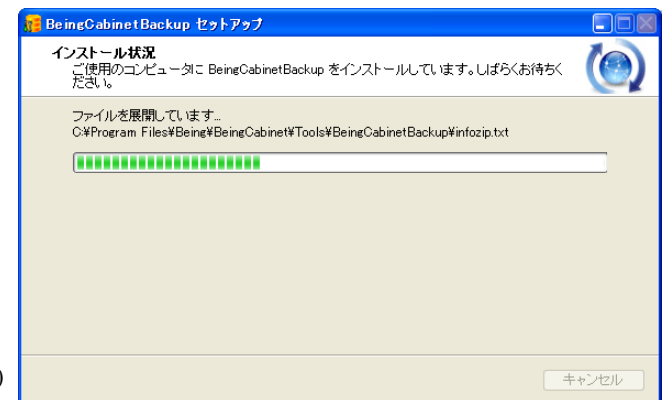

#### **11.** サーバー名称・サービスポート番号が表示される

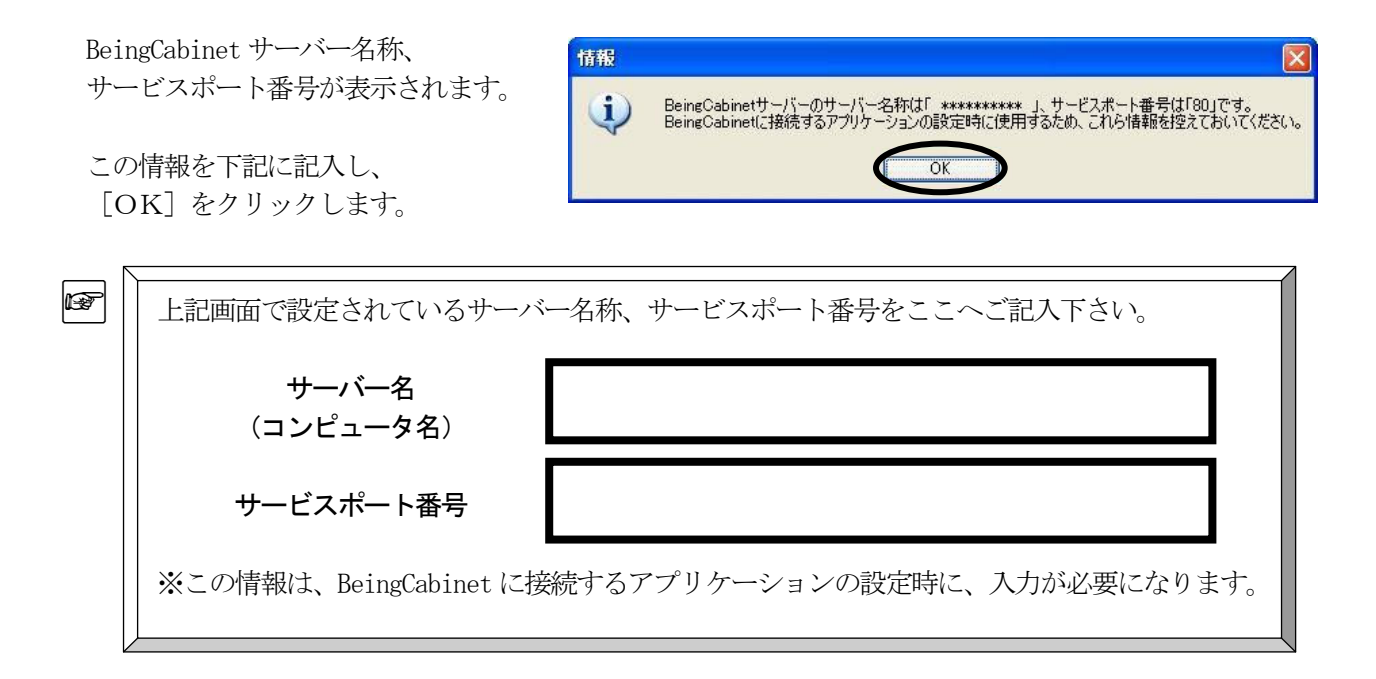

#### **12.** 自動更新のスケジュール設定

右図のメッセージが表示されます。 [OK] をクリックします。 ブラウザが起動して、BeingCabinet マネージャの自動 更新スケジュール設定画面が表示されます。 詳細については、BeingCabinet マネージャ操作マニュ アルの「<u>5. 自動更新スケジュールの設定をする</u>」をご参照下さい。

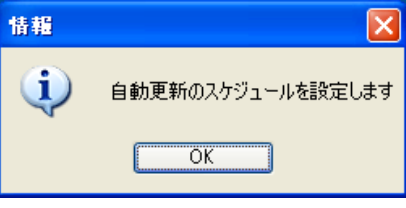

Adobe Flash Player が入っていないと、自動更新のスケジュール設定画面が動作しません。

# 13. インストールが完了する

 $\langle ! \rangle$ 

右図のメッセージが表示されます。 [OK]をクリックします。

BeingCabinet のインストールは、完了です。

「BeingCabinet セットアップ」画面に 戻ります。

[閉じる] をクリックし、「BeingCabinet セットアップ」画面を閉じます。

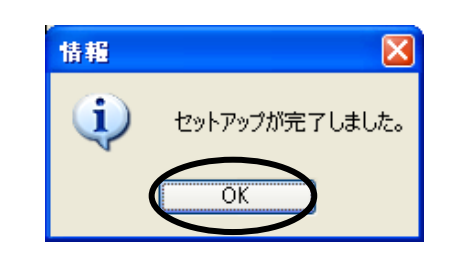

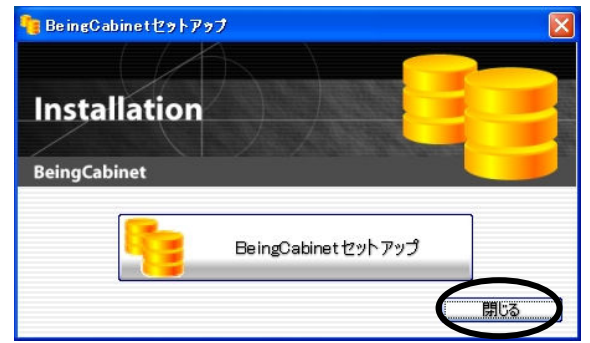

#### ●ポート番号の決定

MEMO

サーバーのサービスポート番号は次の順で決定します。

①80番ポートが利用可能の場合は、インストールプログラムが自動的に80番ポートを サービスポートに指定します。

(2)80 番ポートが利用不可で、8080 番ポートが利用可能の場合は、インストールプログラムが 自動的に8080 番ポートをサービスポートに指定します。

③80番ポート・8080番ポートとも利用不可の場合は、「サービスポート番号の指定」 画面が表示され、ポート番号を指定することができます。 (デフォルト値は8008になっています。)

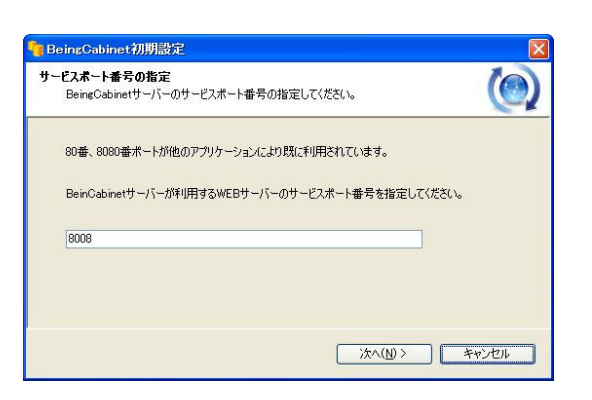

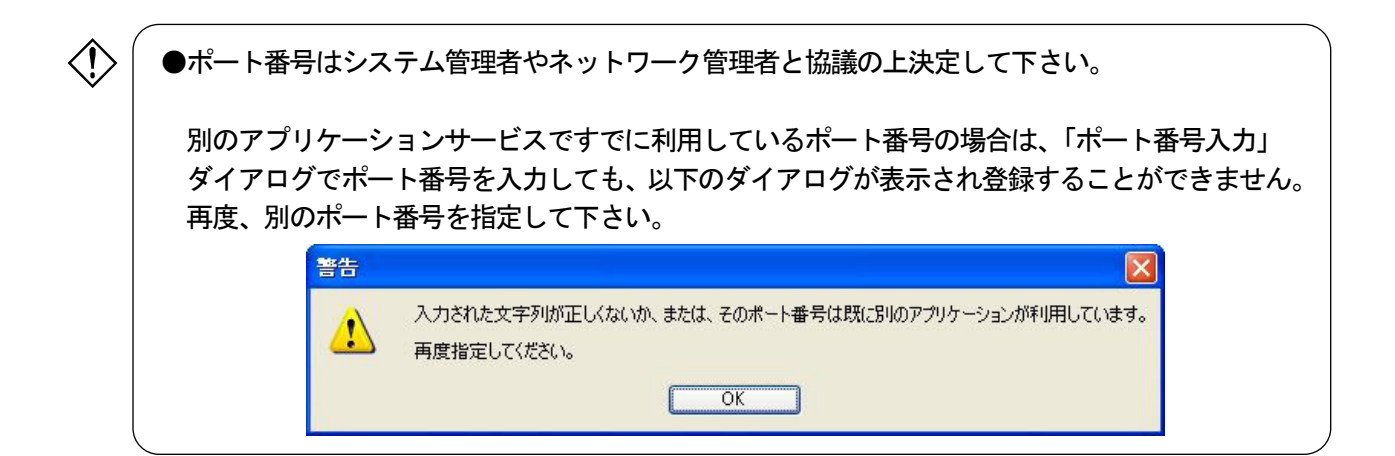

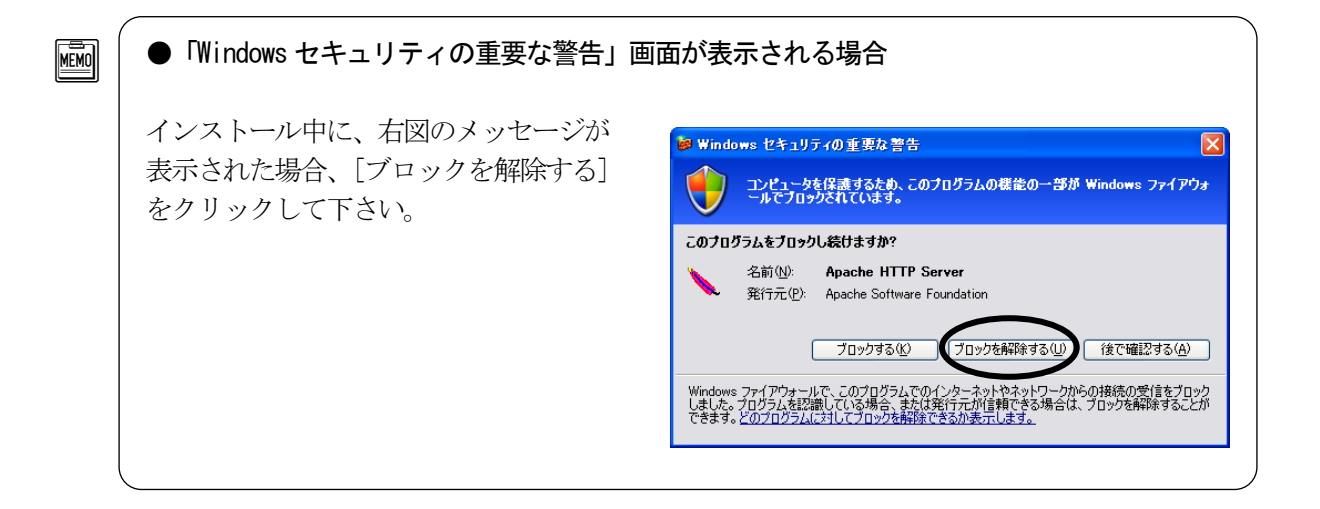

#### ■データをリストアする

BeingCabinet をインストールしたパソコンで行います。

#### ●ショートカットアイコンより起動する場合

BeingCabinet データバックアップ・リストアをインストール時に、 デスクトップにショートカット [BeingCabinetBackup] を作成した場合、 アイコンをダブルクリックします。

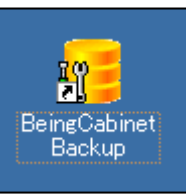

#### ●スタートメニューより起動する場合

BeingCabinet データバックアップ・リストアを インストール時に、ショートカットをスタート メニューに登録した場合、 [スタート] — [プログラム] — [BeingCabinet] — [BeingCabinetBackup] をクリックします。

|      |      | プログラムのアクセスと既定の設定      |     | GaiaRX                                    | •    |                    |
|------|------|-----------------------|-----|-------------------------------------------|------|--------------------|
|      | 1    | プログラム( <u>P</u> )     |     | BeingManagement-CCPM                      |      | BeingCabinat⊽2 ∽?v |
| onal | Ì    | 最近使ったファイル( <u>D</u> ) | •   | アクセサリ                                     | • 87 | BeingCabinetBackup |
| ess  | 1    | 設定(S)                 | , 0 | デーム<br>スタートアップ                            | •    |                    |
| Prol | P    | 検索( <u>C</u> )        | • 🥭 | Internet Explorer                         |      |                    |
| s XP | ?    | ヘルプとサポード(日)           | 1   | MSN<br>Outlook Express                    |      |                    |
| mopu |      | ファイル名を指定して実行(R)_      | 0   | Windows Media Player<br>Windows Messenger |      |                    |
| Ŵ    | 0    | シャットダウン(山)            |     | Windows ムービー メーカー<br>リモート アシスタンス          |      |                    |
| 2    | 1 25 | 7—K 🔰 😂 🐚 💹 🦈         | 0   | PostgreSQL 8.1                            | 5    |                    |

#### **1**.「データのリストア」を選択する

[データのリストア]をクリックします。

| 🚒 BeingCabinet データバックア                  | ップ・リストア     |             |        |                                                  |
|-----------------------------------------|-------------|-------------|--------|--------------------------------------------------|
| くまたバックアップ 定期バックアップ                      | データのリストア    | データ移行       | のグ内容確認 | ・ ・ ・ ジョン 情報 ・ ・ ・ ・ ・ ・ ・ ・ ・ ・ ・ ・ ・ ・ ・ ・ ・ ・ |
| <b>データのリストア</b><br>BeingCabinetバックアップフォ | マイルを選択して、デ、 | - タのリストアを行い | います。   |                                                  |
| データのリストア                                |             |             |        |                                                  |
| -//90//97774/k                          |             |             |        | 参照                                               |
|                                         |             |             |        | 実行                                               |
|                                         |             |             |        |                                                  |
|                                         |             |             |        |                                                  |

## **2.** バックアップファイルを選択する

[参照] をクリックすると、「バックアップ ファイルを選択してください」画面が表示 されます。

| 🚰 BeingCabine                    | et データバックアッ                 | ブ・リストア        |            |        |               |   |
|----------------------------------|-----------------------------|---------------|------------|--------|---------------|---|
| <u>ন</u><br>কবং <i>।</i> (৩০৮৩৩) | )<br>定期バックアップ               | -<br>データのリストア | データ移行      | の方内容確認 | ()<br>バージョン情報 |   |
| データのリスト<br>BeingCab              | • <b>ア</b><br>binetバックアップファ | イルを選択して、デ     | ータのリストアを行い | )ます。   | l             |   |
| データのリスト                          | <b>▶</b> ₽                  |               |            |        |               |   |
| ーバックアッ                           | ブファイル                       |               |            |        | <b>●</b> 照    | > |
|                                  |                             |               |            |        | 実行            |   |
|                                  |                             |               |            |        |               |   |
|                                  |                             |               |            |        |               |   |
|                                  |                             |               |            |        |               |   |

リストアを行うバックアップファイルを 選択し、[開く] をクリックします。

| バックアップファイル               | を選択してください         |                              |           | ? 🛛 |
|--------------------------|-------------------|------------------------------|-----------|-----|
| ファイルの場所の                 | 🛅 BeingCabinet8.0 | ) yyyymmdd時分秒 🛛 👻            | 3 🤌 📂 🛄 - |     |
| していたファイル                 | BeingCabinet.zip  |                              |           |     |
| <b>ごう</b><br>デスクトップ      |                   |                              |           |     |
| ک<br>۲۲ ۴۴۱              |                   |                              |           |     |
| ער דאר אד.<br>אר באנב אד |                   |                              |           |     |
|                          |                   |                              |           |     |
| マイ ネットワーク                | ファイル名(11):        | BeingCabinet.zip             | ~         | ₩©  |
|                          | ファイルの種類(工):       | BeingCabinetバックアップファイル(*zip) | ~         |     |

## 3. バックアップファイルを確認する

バックアップファイルを確認し、 リストアを実行してよろしければ [実行]をクリックして下さい。

| 🥫 BeingCabinet データバックアップ・リストア                                |                |                           |              |
|--------------------------------------------------------------|----------------|---------------------------|--------------|
| 今すぐバックアップ 定期バックアップ データのリストブ                                  | データ移行          | のグ内容確認                    | () バージョン情報   |
| <b>データのリストア</b><br>BeingCabinetバックアップファイルを選択して、              | データのリストアを行い    | います。                      |              |
| データのリストア<br>パックアップファイル<br>C:¥Documents and Settings¥gaiawin¥ | デスクトップ¥BeingCa | bine t8.0 پرېږي bine t8.0 | ddh 参照<br>実行 |

クライアント側での作業を終了して下さい。 リストアを行う前に、現在のデータのバックアップを行うことをおすすめします。リストア処理を続けますか?

OK キャンセル

X

#### 4. 確認メッセージが表示される

右図の確認メッセージが表示されます。

クライアント側での作業を終了して下さい。

現在のデータのバックアップを行う場合は、 [キャンセル]をクリックし[今すぐバックアップ]を行って下さい。

確認

リストアを続行する場合は、[OK]をクリックして下さい。

# 5. リストアが完了する

リストアが実行されます。

| またバックアップ 定期バックアップ               | データのリストア         | データ移行        | ログ内容確認           | バージョン情報 |
|---------------------------------|------------------|--------------|------------------|---------|
| テーダのリストア<br>BeingCabinetバックアップフ | ァイルを選択して、ラ       | 『ータのリストアを行   | <b>i</b> います。    |         |
| データのリストア                        |                  |              |                  |         |
| - バックアップファイル                    |                  |              |                  |         |
| C:¥Documents and Se             | ttings¥gaiawin¥デ | スクトップ¥BeingC | abinet8.0_yyyymm | ddh 参照  |
|                                 |                  |              |                  | 実行      |
|                                 |                  |              |                  |         |
| バックアップファイルを展開しま                 | : <b>व</b> .     |              |                  |         |
|                                 |                  |              |                  |         |

右図のメッセージが表示され、 BeingCabinet サーバーのデータの リストアが完了します。

[OK] をクリックして下さい。

| 情報  |              |
|-----|--------------|
| (į) | リストアが完了しました。 |
|     | ОК           |

#### ■GaiaRX の初期設定を行う

BeingCabinet サーバーへのリストアが終わりましたら、GaiaRX で BeingCabinet サーバーを再設 定します。

## **1**. GaiaRX 初期設定を起動する

「スタート」-「プログラム」-「GaiaRX」-「ツール」より「初期設定」を起動します。

BeingCabinet サーバーの設定画面が表示されます。

「BeingCabinet 書庫サーバーを使用する」に チェックを付け、BeingCabinet 書庫サーバー名 または、IPアドレスを入力し、「OK」をクリックして 下さい。

| BeingCabinet サーバーの設定                                                                 |                   |
|--------------------------------------------------------------------------------------|-------------------|
| BeingCabinet書庫サーバーの設定を行います。                                                          |                   |
| I▼ BeingCabinet書庫サーバーを使用する( <u>1</u> )<br>BeingCabinet書庫サーバー名、または、IPアドレス( <u>2</u> ) | ポート番号( <u>3</u> ) |
| BeingCabinet                                                                         | 80                |
| ОК                                                                                   | キャンセル             |

※入力していただくのは、10ページで控えていただいたサーバー名とポート番号です。

#### ■BeingCabinet をアンインストールする

データのリストアが正常に終了したことを確認いただいた上で、元のパソコンの BeingCabinet をアン インストールします。

#### **1**. [BeingCabinet $\psi - i - v - v - y - z = 0$ ] b = 0

CD-ROM ドライブに「BeingCabinet」の CD を 入れて下さい。

CD が読み込まれると、自動的に セットアップメニューが起動され、 「BeingCabinet セットアップ」画面が 表示されます。

[BeingCabinet セットアップ] を クリックします。

#### 2. メンテナンス種別の選択をする

「メンテナンス種別の選択」画面にて、 [BeingCabinet の削除]を選択し、 [実行]をクリックします。

| 韇 BeingCabinetセットアップ |  |
|----------------------|--|
|                      |  |
| Installation         |  |
|                      |  |
| BeingCabinet         |  |
| BeingCabinet セットアップ  |  |
|                      |  |

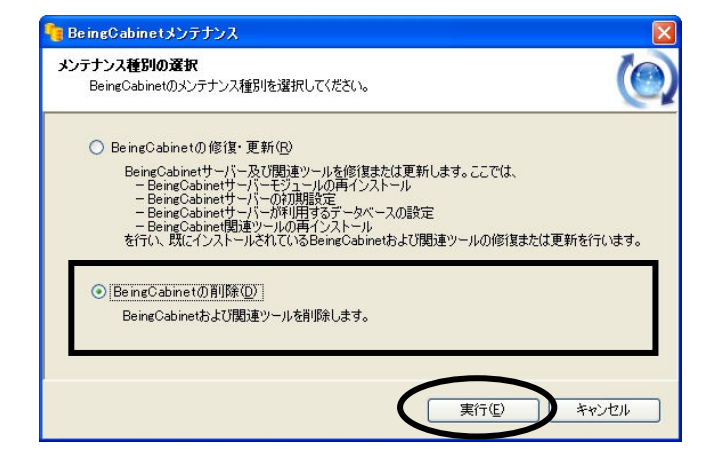

#### 3. 警告メッセージが表示される

右の警告メッセージが表示されます。

現在のデータのバックアップを 行わず、サーバーの削除を行って よい場合は、[はい]をクリックします。

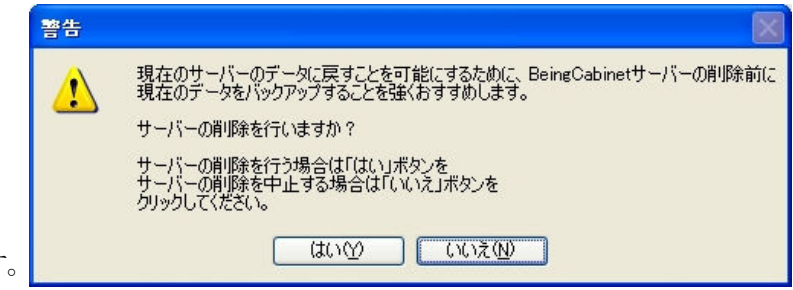

## ∢♪ ◆警告◆

現在のサーバーのデータに戻すことを可能にするため、「BeingCabinet サーバー」の アンインストールを実行する前に、現在のデータをバックアップすることを強くおすすめし ます。

<データのバックアップを行う場合>

①「警告」メッセージで、[いいえ]をクリックし、アンインストールを中止します。
 ②バックアップリストアにて、データのバックアップを行います。

③再度、BeingCabinet サーバーのアンインストールを実行して下さい。

#### 4. アンインストールを開始する

BeingCabinet のアンインストールが 開始されます。

| BeingCabinetセットアップ |  |
|--------------------|--|
| アンインストールの準備中です。    |  |
|                    |  |

引き続き、 バックアップ・リストアツール BeingCabinet マネージャ の、アンインストールが自動的に 開始されます。

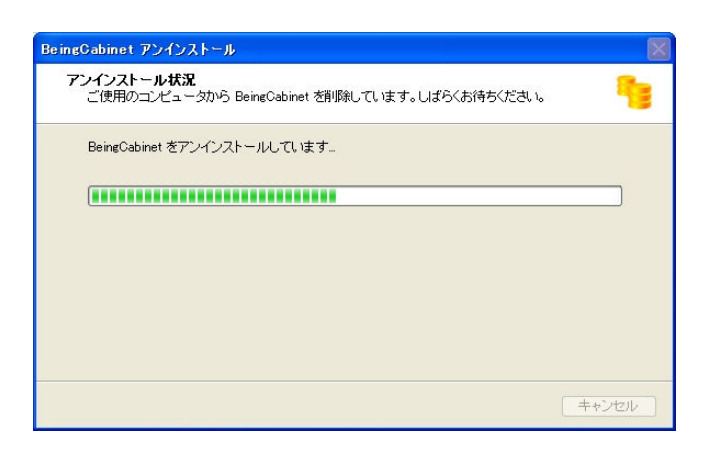

しばらくお待ち下さい。

5. アンインストールが完了する

アンインストールが完了し、 右図のメッセージが表示されます。

[OK] をクリックします。

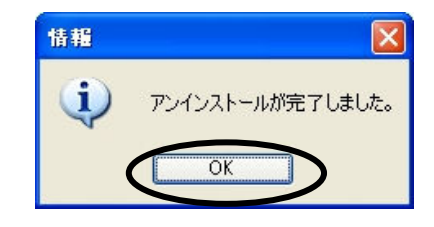

「BeingCabinet セットアップ」画面に戻ります。 [閉じる]をクリックし、「BeingCabinet セットアップ」画面を閉じます。 BeingCabinet

BeingCabinet セットアップ

閉じる